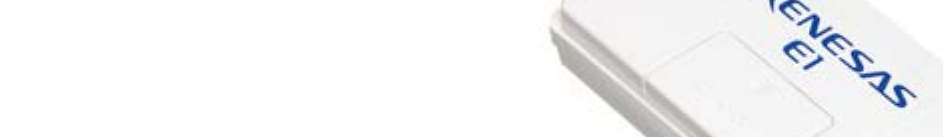

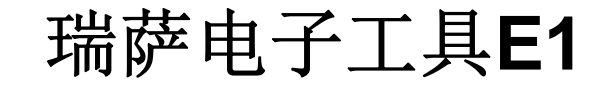

瑞萨电子(中国)有限公司 MCU产品中心

© 2011 Renesas Electronics (China) Co., Ltd. All rights reserved.

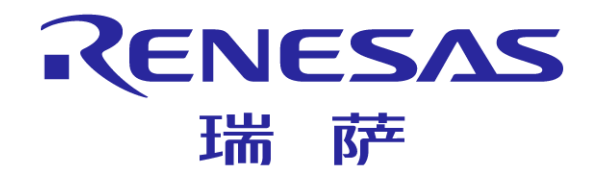

# E1简介

- E1仿真器是瑞萨的片上调试仿真器
- 有两种通信方式可供选择:串行连接和JTAG连接 具体的通信方式取决于您使用的MCU调试接口
- E1还具有Flash存储器编程功能,同时还能给目标板提供最大200mA 的电源(根据目标MCU)

RENESAS

- **E1**可以调试的瑞萨芯片有:
  - V850系列V850E1, V850ES, V850E2M
  - RX族RX600, RX200
  - RL78族RL78G, RL78I
  - 78K0R系列
  - 78K0系列
  - R8C族R8C/Lx, R8C/5x\*\*, R8C/3x, R8C/3xT-A\*\*
  - \*\* : Under Development
- Model No.: R0E000010KCE00
- 注: E1所支持的产品系列,请留意瑞萨网站上的最新信息

### E1硬件名称和功能

| (3)<br>REDET CHECK (5)<br>(1)<br>(1)<br>(1)<br>(1)<br>(2)<br>(2)<br>(2)<br>(2)<br>(3)<br>(5)<br>(5)<br>(5)<br>(5)<br>(5)<br>(5)<br>(6)<br>(7)<br>(6)<br>(7)<br>(7)<br>(7)<br>(7)<br>(7)<br>(7)<br>(7)<br>(7 |                                                          |  |  |  |
|----------------------------------------------------------------------------------------------------|----------------------------------------------------------|--|--|--|
| (1) 主机连接器                                                                                                    | 连接附属品的USB接口电缆                                            |  |  |  |
| (2)用户连接器                                                                                                    | 连接用户接口电缆                                                 |  |  |  |
| (3)ACT LED                                                                                                    | 表示E1 控制软件的动作状态<br>灯亮:表示E1处于能使用的状态;闪烁:表示USB 驱动程序尚未<br>被识别 |  |  |  |
| (4)VCC LED                                                                                                    | 表示用户系统的电源状态<br>橙色:仿真器给用户系统提供电源; 黄绿色:外部电源给用户系<br>统提供电源    |  |  |  |
| (5)RESET LED                                                                                                    | 表示用户系统单片机的复位引脚状态                                         |  |  |  |
| (6)RUN LED                                                                                                    | 表示用户系统单片机的执行或者暂停状态                                       |  |  |  |
| (7)自检查连接器                                                                                                    | E1自检查时使用的连接器                                             |  |  |  |

RENESAS 瑞萨

## E1主要的功能

- Ⅰ连接方式:串行连接和JTAG连接
- 软件中断: 提供
- 硬件中断:提供
- 内存访问:提供
- 热插拔: 配合热插拔适配器, 部分芯片提供\*
- 给目标MCU供电:提供(Max 200mA)

■ 配合上位机RFP软件,在线编程:部分芯片提供\*

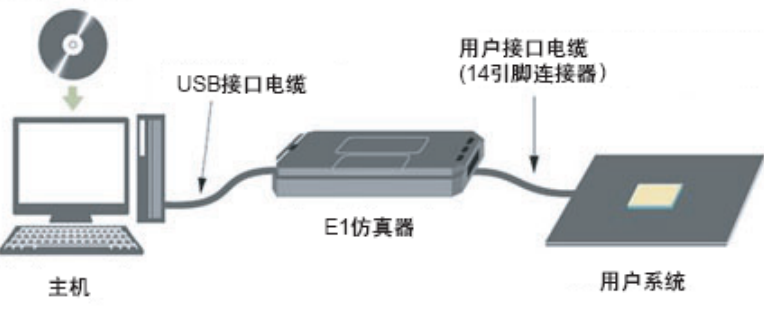

注: 请留意瑞萨网站上的最新信息

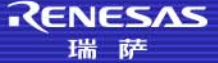

### E1调试器操作环境和注意事项

### 操作环境

- 兼容IBM PC/AT(Windows® 7, Windows Vista®, Windows® XP)
- 处理器: 1GHz或更高
- 存储容量: 2GB或更大。至少需要1GB或更大(64位Windows要求具有 2GB或更大的存储容量)
- 硬盘容量: 200MB或更多备用容量。
- 显示器: 1024 x 768或更高的分辨率, 65,536或更多色彩
- 接口: USB 2.0
- WindowsOS以外的,如使用CubeSuite+,还需要的预先安装:
  - .NET Framework 3.5 + 语言包
  - Microsoft Visual C++ 2008 SP1 运行时间库
  - Internet Explorer 6.0 或更高版本
- 注意事项
  - 安装软件时,请不要使用中文目录名称、中文文件夹以及中文文件名称
  - 软件安装完成之后才能将E1 连接到主机

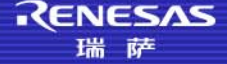

E1使用(1)-安装驱动

#### ■ 驱动程序安装

- ●请首先使用E1时,安装用于E1的USB驱动程序!!
- 按硬件向导提示,自动进行驱动安装。此时,E1的ACT闪烁

| 找到新的硬件向导 |                                                                                                    |                                         |
|----------|----------------------------------------------------------------------------------------------------|-----------------------------------------|
|          | 欢迎使用找到新硬件向导                                                                                        |                                         |
|          | Windows 将通过在计算机、硬件安装 CD 或 Windows<br>Update 网站(在您允许的情况下)上查找来搜索当前和更<br>新的软件。<br><mark>阅读隐私策略</mark> |                                         |
|          | Windows 可以连接到 Windows Update 以搜索软件吗?                                                               |                                         |
|          | ● 是,仅这一次(Y)                                                                                        |                                         |
|          | <ul> <li>○ 是,这一次和每次连接设备时 で</li> <li>○ 否,暂时不(T)</li> </ul>                                          |                                         |
|          |                                                                                                    | 「」「「」」「」」「」」「」」「」」「」」「」」「」」「」」「」」「」」「」」 |
|          | 单击"下一步"继续。                                                                                         |                                         |
|          | 〈上一步 ⑧ 下一步 砚 〉 取消                                                                                  |                                         |

RENESAS

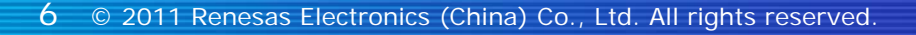

**E1**使用(1)-安装驱动

### ■ 当驱动正常安装完毕后,PC系统能识别E1。此时,E1的ACT点亮

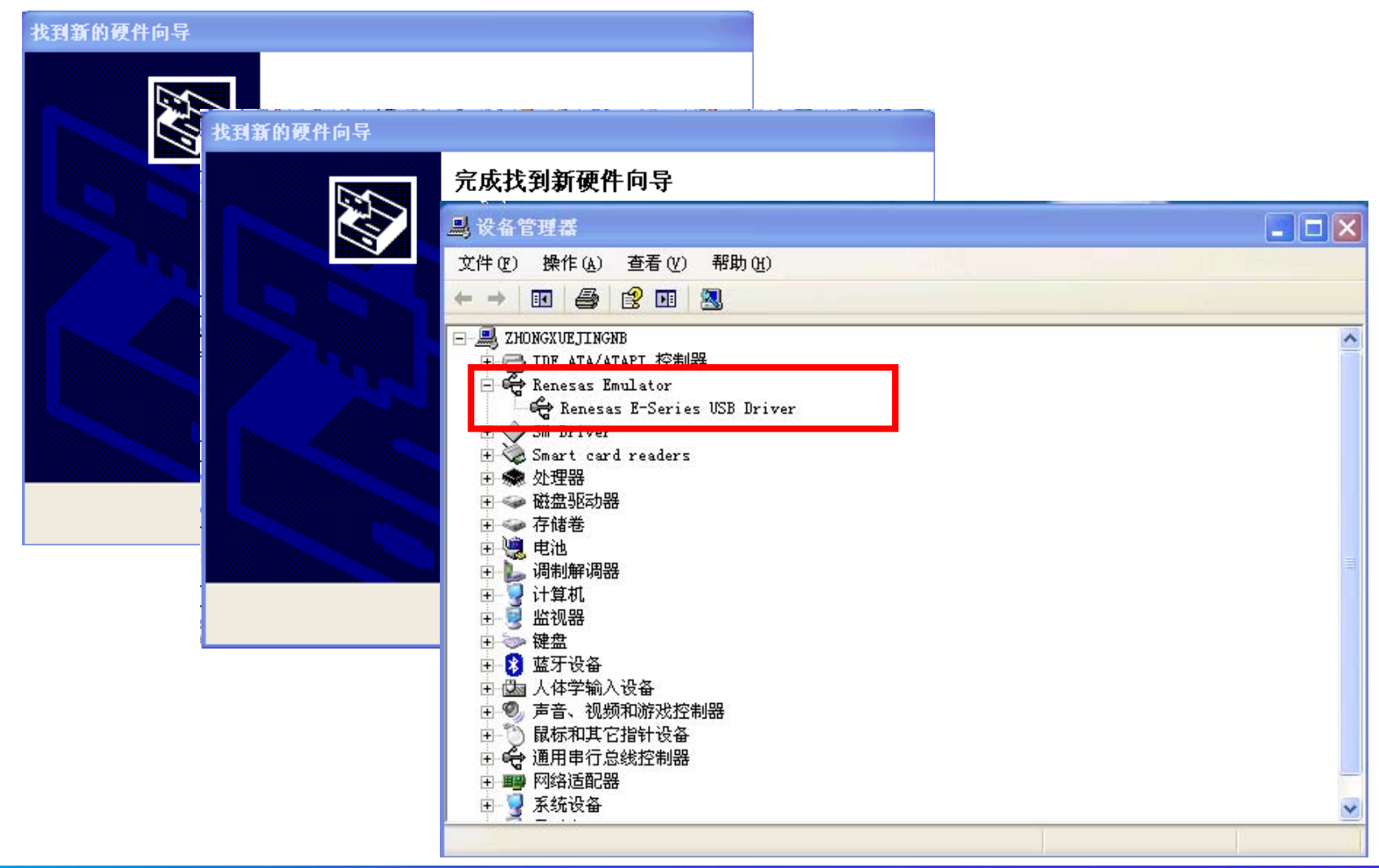

RENESAS

# E1仿真器自检

E1仿真器还提供了诊断工具,用于检知调试器无法正常工作的原因究竟是由E1本身导致的还是其他硬件错误所导致的

#### ■ 自检步骤

- 给主机安装E1的自检程序和USB驱动程序
- 连接用户接口电缆
- 连接USB接口电缆
- 启动E1自检程序
- 执行TEST1和TEST2程序
- 按提示从自检查连接器拆除用户接口电缆
- 执行TEST3程序
- 显示自检查结果

| 📙 E1E20SCP_LOG. TXT - 记事本                                                                                                    |          |
|----------------------------------------------------------------------------------------------------|----------|
| 文件(F) 编辑(E) 格式(D) 查看(V) 帮助(B                                                                                                    | D.       |
| ≉⇔* E1/E20 Self Check Program Log *⇒                                                                                                    | * 🔼      |
| [Emulator]       E1         [Serial Number]       1BS004003         [EML Board Ver.]       02         [BFW LevelO Ver.]       1.00.00.000         [BFW EML Ver.]       1.06.01.000         [BFW FDT Ver.]       1.00.00.000         [FPGA Ver.]       07         [Inspection day]       2011.10.13         [Result of TEST1]       PASS         [Result of TEST3]       PASS         [Result of TEST3]       PASS | =        |
| [Contents of the E1/E20 Self Check<br>TEST1 : Internal module check<br>TEST2 : Loop back check<br>TEST3 : Open check                                                                                                    | Program] |

RENESAS

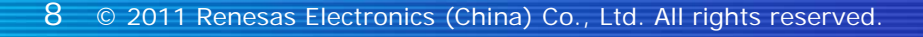

# E1使用 - 调试-创建工程

| Create New | Project                                                           | Create Project                                        |                           |                                       |                                                                     |          |
|------------|-------------------------------------------------------------------|-------------------------------------------------------|---------------------------|---------------------------------------|---------------------------------------------------------------------|----------|
| GP         | A new project can be created.<br>A new project can also be create | Microcon <u>t</u> roller:                             | RL78                      |                                       |                                                                     | <b>~</b> |
|            |                                                                   | Using microcontroller:                                |                           | Product N<br>Internal R<br>Internal R | adate<br>Iame:R5F100LE<br>OM size[KBytes]:64<br>AM size[Bytes]:4096 |          |
|            |                                                                   | Kind of project:                                      | Application(CA78K0R       | ]                                     |                                                                     | ]        |
|            |                                                                   | Project <u>n</u> ame:                                 | Basic-Training            |                                       |                                                                     |          |
|            |                                                                   | P <u>l</u> ace:                                       | D:\RL78-Training          | older                                 |                                                                     | Browse   |
|            |                                                                   | D:\RL78-Training\Basic-Trainin                        | ng\Basic-Training.cspj    |                                       |                                                                     |          |
|            |                                                                   | Pass the file composition of<br>Project to be passed. | an existing project to th | ne new proj                           | ject                                                                | Riouse   |
|            |                                                                   |                                                       |                           | e aiverteu.)                          |                                                                     |          |
|            |                                                                   |                                                       |                           | ate                                   | Cancel                                                              |          |

RENESAS 瑞萨

# E1使用 - 调试-编译器设置

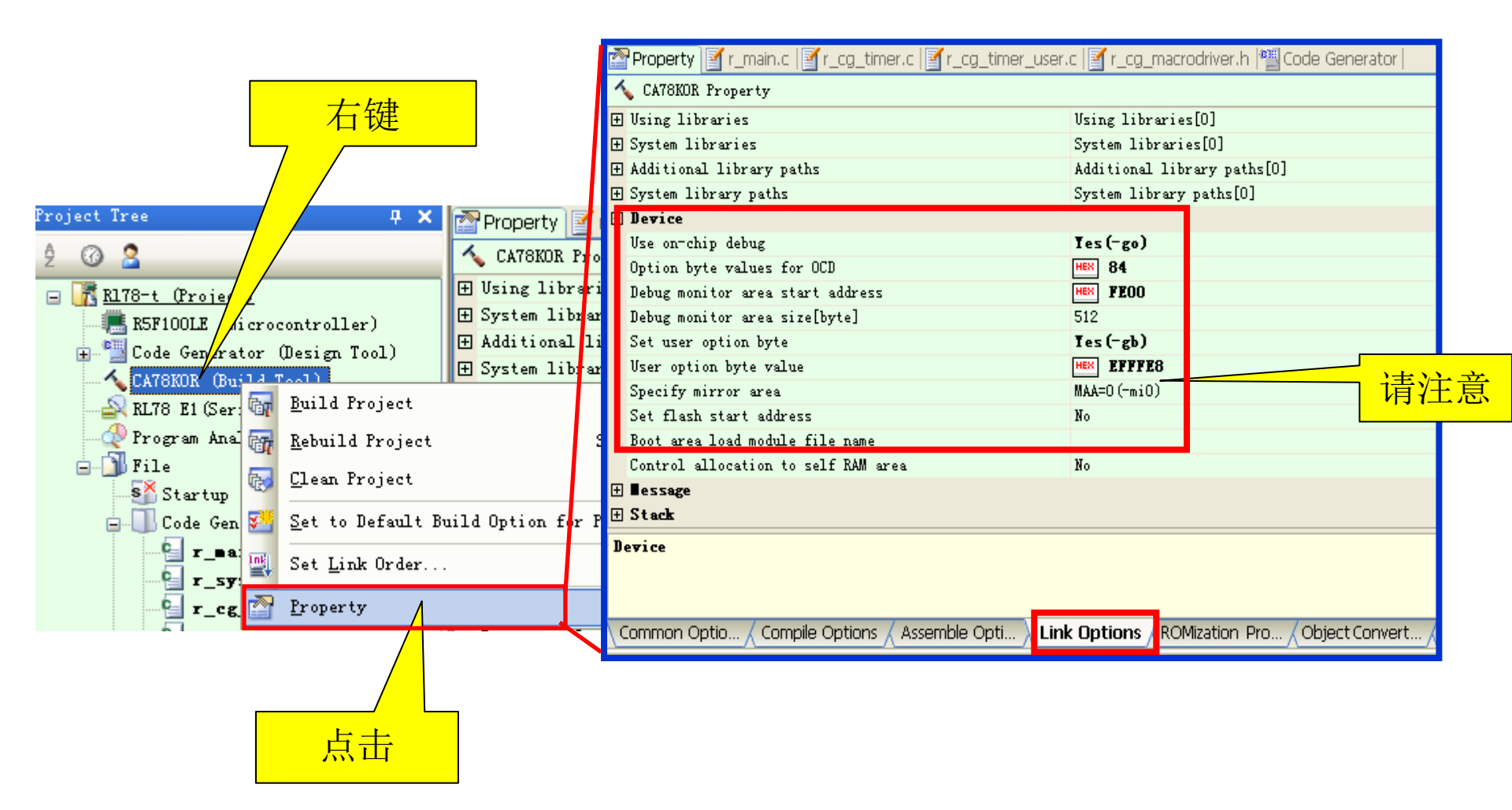

RENESAS

# E1使用 - 调试- 创建项目

#### Click the Save button.

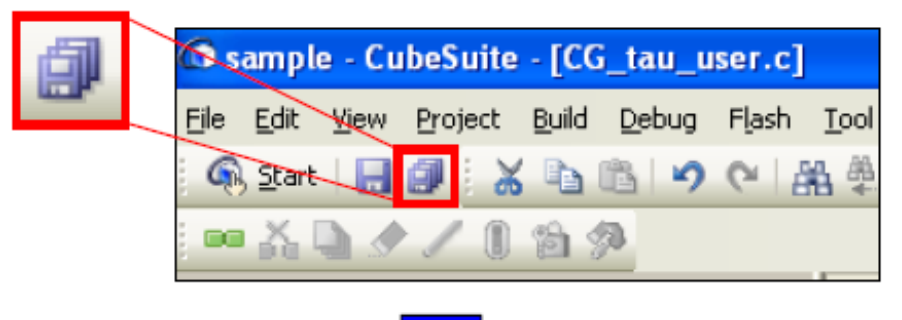

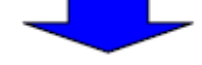

Click the [Rebuild Project.] button.

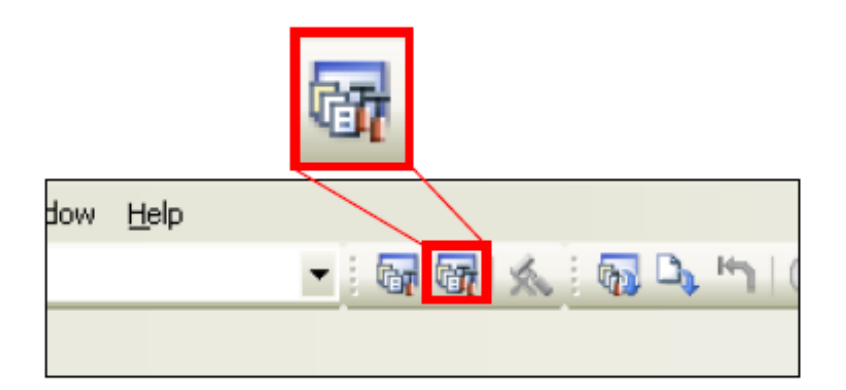

RENESAS

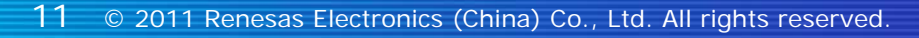

# E1使用 - 调试-调试工具设置

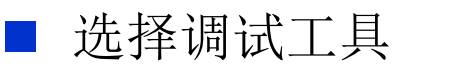

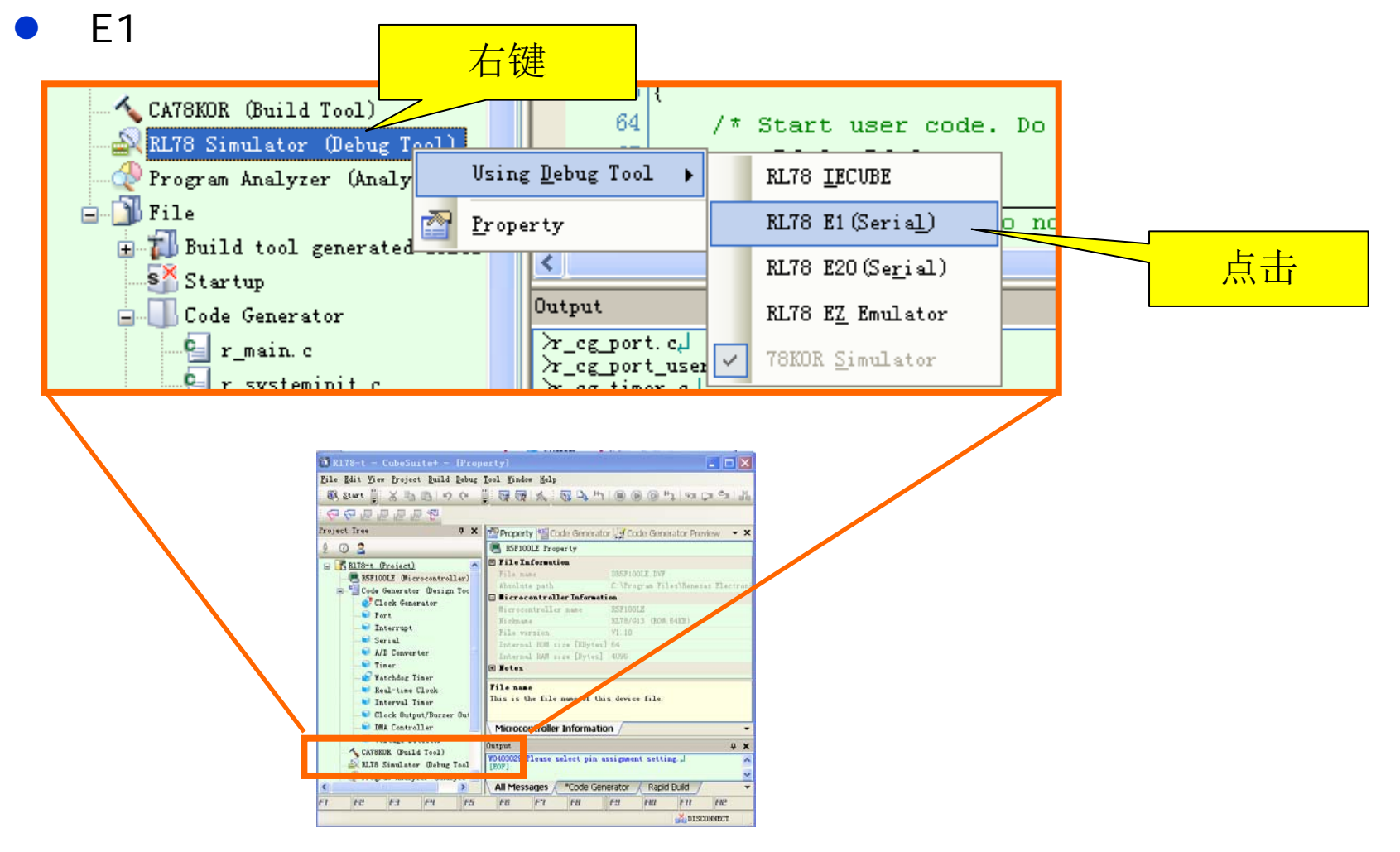

RENESAS

# E1使用 - 调试-调试工具设置

### [Connect Setting]

● 如: E1给目标板供电:5V

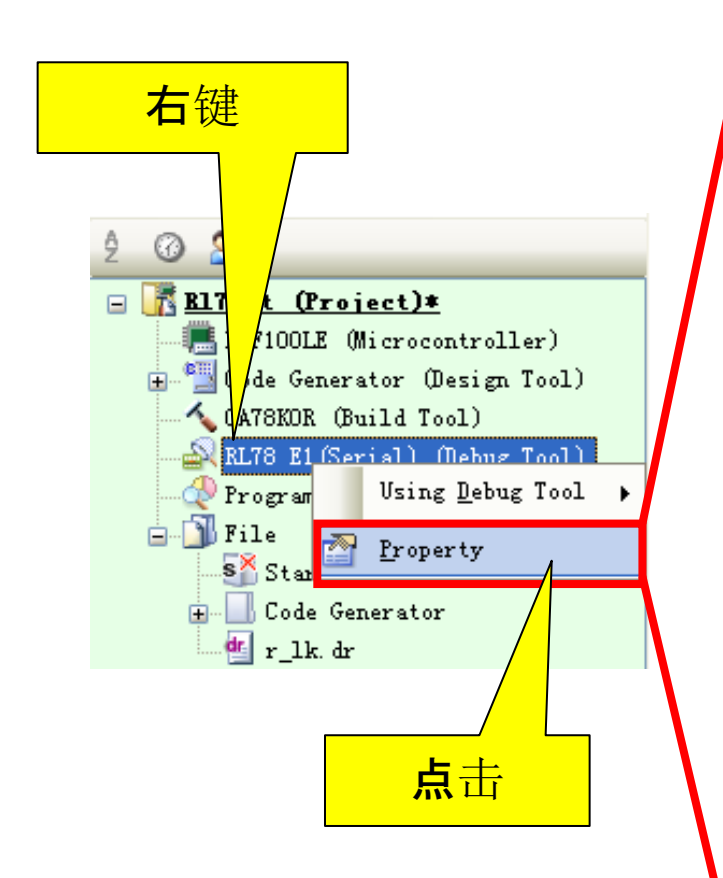

| : t                                                                                                    | V                                          |                     | 标系统实际            | 「情     |
|----------------------------------------------------------------------------------------------------|--------------------------------------------|---------------------|------------------|--------|
| Pr                                                                                                    | operty                                     |                     | 况进行设置            | g<br>L |
| á                                                                                                    | RL78 E1(Serial) Property                   |                     |                  |        |
|                                                                                                    | Internal ROM/RAM                           |                     |                  |        |
|                                                                                                    | Size of internal ROM[KBytes]               | 64                  |                  |        |
|                                                                                                    | Size of internal RAM[Bytes]                | 4096                |                  |        |
|                                                                                                    | Size of DataFlash memoru[KButes]           | 4                   |                  |        |
| E                                                                                                    | Clock                                      |                     |                  |        |
|                                                                                                    | Main clock frequency [MHz]                 | Using internal cloc | k                |        |
|                                                                                                    | Sub clock frequency[kHz]                   | Using internal cloc | k                |        |
|                                                                                                    | Monitor clock                              | System              |                  |        |
| E                                                                                                    | Connection with Target Board               |                     |                  |        |
|                                                                                                    | Communication method                       | 1 line type (TOOLO  | )]               |        |
|                                                                                                    | Power target from the emulator.(MAX 200mA) | Yes                 |                  |        |
|                                                                                                    | Supply voltage                             | 5.0V                |                  |        |
| E                                                                                                    | Flash                                      |                     |                  |        |
|                                                                                                    | Security ID                                | HEX FFFFFFFF        | FFFFFFFFFF       |        |
|                                                                                                    | Permit flash programming                   | Yes                 |                  |        |
|                                                                                                    | Use wide voltage mode                      | Yes                 |                  |        |
|                                                                                                    | Chip erase when starting                   | No                  |                  |        |
|                                                                                                    |                                            |                     |                  |        |
| Security ID<br>Sets the security ID (20 digits in hexadecimal) for reading the code in the internal<br>ROM or internal flash memory. For details on security ID authentication, see the Emu |                                            |                     |                  |        |
|                                                                                                    | Connect Setti                              | ad File S / Hook    | < Transactio / 🔻 |        |

请注意根据目

RENESAS

# E1使用 - 调试

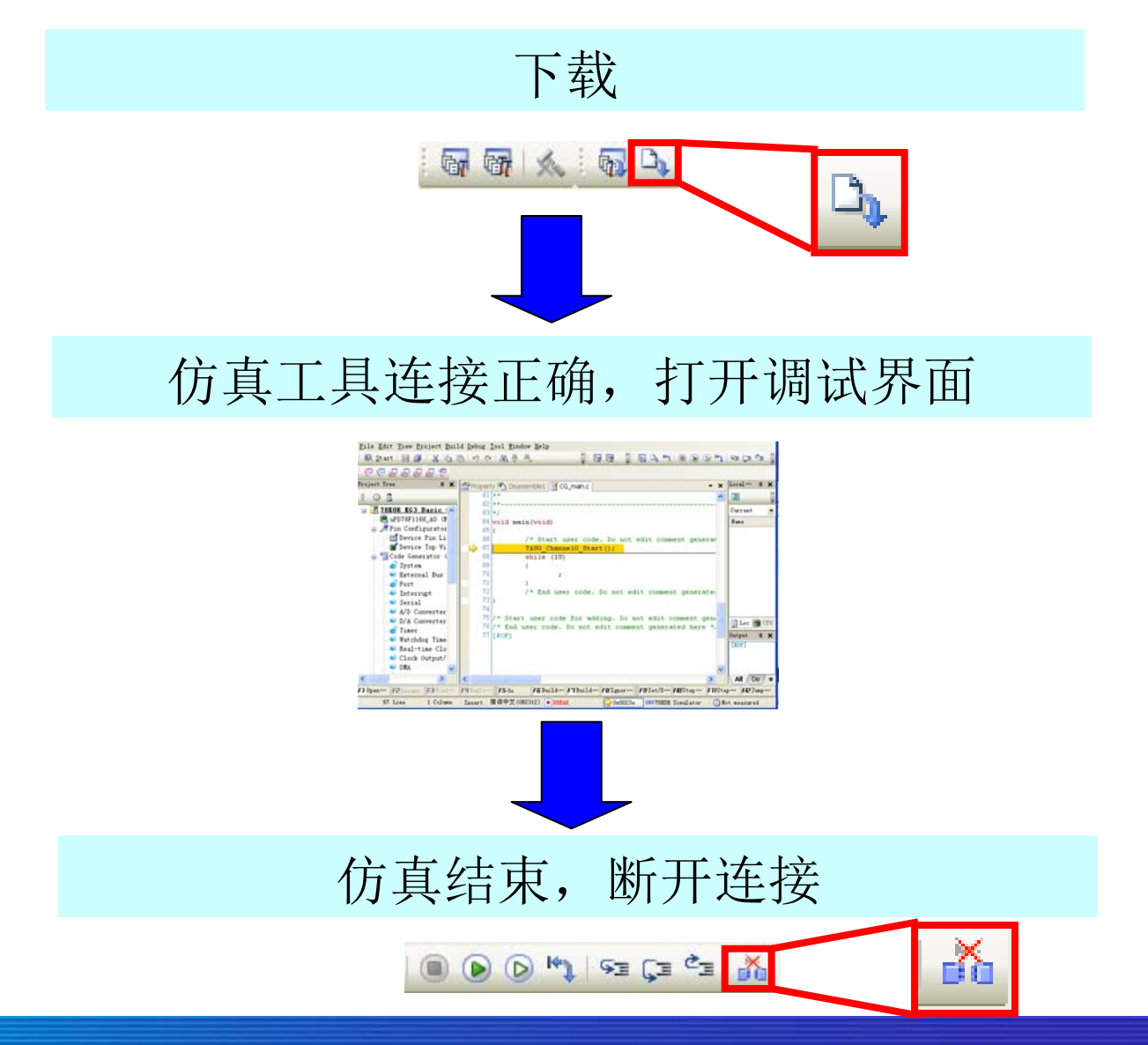

RENESAS 瑞萨

- 启动RFP (Renesas Flash Programmer)
- 选择目标芯片:
  - 例如: RL78/G13 R5F100LE
- 选择编程工具 E1

| Create a new workspac      | ce          |                                                                                                    |       |
|----------------------------|-------------|----------------------------------------------------------------------------------------------------|-------|
| <u>M</u> icrocontroller:   | All         |                                                                                                    |       |
| <u>F</u> ilter:            |             | Select Communication Interface                                                                                                    | ×     |
| Using Target Microcontrole | er:         |                                                                                                    |       |
| Group                      | Device Name | Calcol Task                                                                                                    |       |
| RL78/G13                   | R5F100LE    |                                                                                                    | ×     |
| RL78/G13                   | R5F100LF    | 12 I I I I I I I I I I I I I I I I I I I                                                                                                    |       |
| RL78/G13                   | R5F100LG    | Select Interface: UART-ch0                                                                                                    | ~     |
| RL76/G13                   | R5F100LH    | 20                                                                                                    |       |
| RL78/G13                   | R5F100LJ    | 7                                                                                                    |       |
| RL78/G13                   | R5F100LK    |                                                                                                    |       |
| RL78/G13                   | R5F100LL    |                                                                                                    |       |
| RL78/G13                   | R5F100MF    |                                                                                                    |       |
| RL78/G13                   | R5F100MG    |                                                                                                    |       |
| RL78/G13                   | R5F100MH    |                                                                                                    |       |
| BL 78/613                  | B5E100MJ    | and the second second se |       |
| Workspace Name:            | sample      |                                                                                                    |       |
| Project Name:              | sample      |                                                                                                    |       |
| Folder:                    | D:\rfp      | <u>Back</u> <u>N</u> ext                                                                                                    | Canod |
|                            |             |                                                                                                    |       |

RENESAS

请根据目标实际情况,进行参数设置:

时钟

• 电压

| Setting Oscillator                                                                                     | Setting Power Supply                                                             |
|----------------------------------------------------------------------------------------------------|----------------------------------------------------------------------------------|
| Target Device Connection         Interface:       UART-ch0         Interface Speed:       1,000,000bps | Power supply from E1  Power target from the emulator.  Supply votage: 3.3/  5.0V |
| Supply Oscillator       Image:       Image:       Erequency:       Internal-DSC       Multiply rate    | Information on user power supply  Wide Voltage Mode  Voltage:  Back Next Cancel  |
| <u>B</u> ack <u>N</u> ext                                                                              |                                                                                  |

RENESAS

### ■ 请根据目标实际情况,进行参数设置:

| Info  | ormation Settings           |              |                             |               |
|-------|-----------------------------|--------------|-----------------------------|---------------|
|       | Target                      |              | ~                           |               |
| - 100 | Communication port          | UART-ch0     |                             |               |
|       | Communication transfer rate | 1,000,000bp* |                             |               |
|       | Supply oscillator           | Target       |                             |               |
|       | Frequency [MHz]             | Internal-BSC |                             |               |
|       | Multiply rate               | 1.00         |                             |               |
| 13    | Supply power                | 5.0V         |                             |               |
|       | Operation mode              | Chip         |                             |               |
| Ð     | Flash Options               |              |                             |               |
|       | Target Microcontroller      |              |                             |               |
| 1000  | Target microcontioller name |              |                             |               |
|       | Firmware version            |              |                             |               |
|       | Using Tool                  |              |                             | <b>请注意根据目</b> |
|       | Tool name.                  | E1           |                             | 利土地に指用        |
| Ξ     | Command Options             | A second     |                             | 标系统实际情        |
|       | Blank Check before Elase    | Valid        |                             |               |
|       | Verify after Program        | Invalid      |                             | 加进行攻置         |
|       | Security after Program      | Invalid      |                             |               |
|       | Check sum after Program     | Invalid      |                             |               |
|       | Ontion for RESET signal     | L out level  | × I                         |               |
|       | Jsing Tool Back Complete    | etail        | <u><u><u>C</u>ancel</u></u> |               |

RENESAS

■ 界面介绍:

| 命令菜单 | Kenesas Flash Programer (Basic Lode)         Eile Microcontroller       [elp         Microcontroller:       R5F1 00LE         Program File:       Basic Training hex         Command:       Autoprocedure(EP) | B <u>r</u> owse            | 信息   |
|------|----------------------------------------------------------------------------------------------------|----------------------------|------|
|      | Start                                                                                                    |                            | 启动按钮 |
|      | This is unsupported.                                                                                                    |                            | 输出   |
|      |                                                                                                    | <u>C</u> lear Output Panel |      |

RENESAS 瑞萨

### 发布命令

- 在[Microcotroller]菜单的选项卡中指定一种编程命令,点击[Start] 按钮,即可进行编程操作
  - 如执行<u>Autoprocedure(E.P)</u>命令: 空白检测-->擦除-->编程--> 断开 (如果在参数设定了"编程后进行验证",则编程后还将执行验证)

### 结束编程

- 指定[<u>F</u>ile]-->[E<u>x</u>it],结束编程
- 如果使用外部电源供电,关闭电源。然后断开用户接口连接
- ■断开USB缆的连接

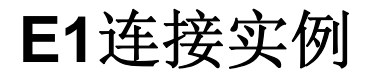

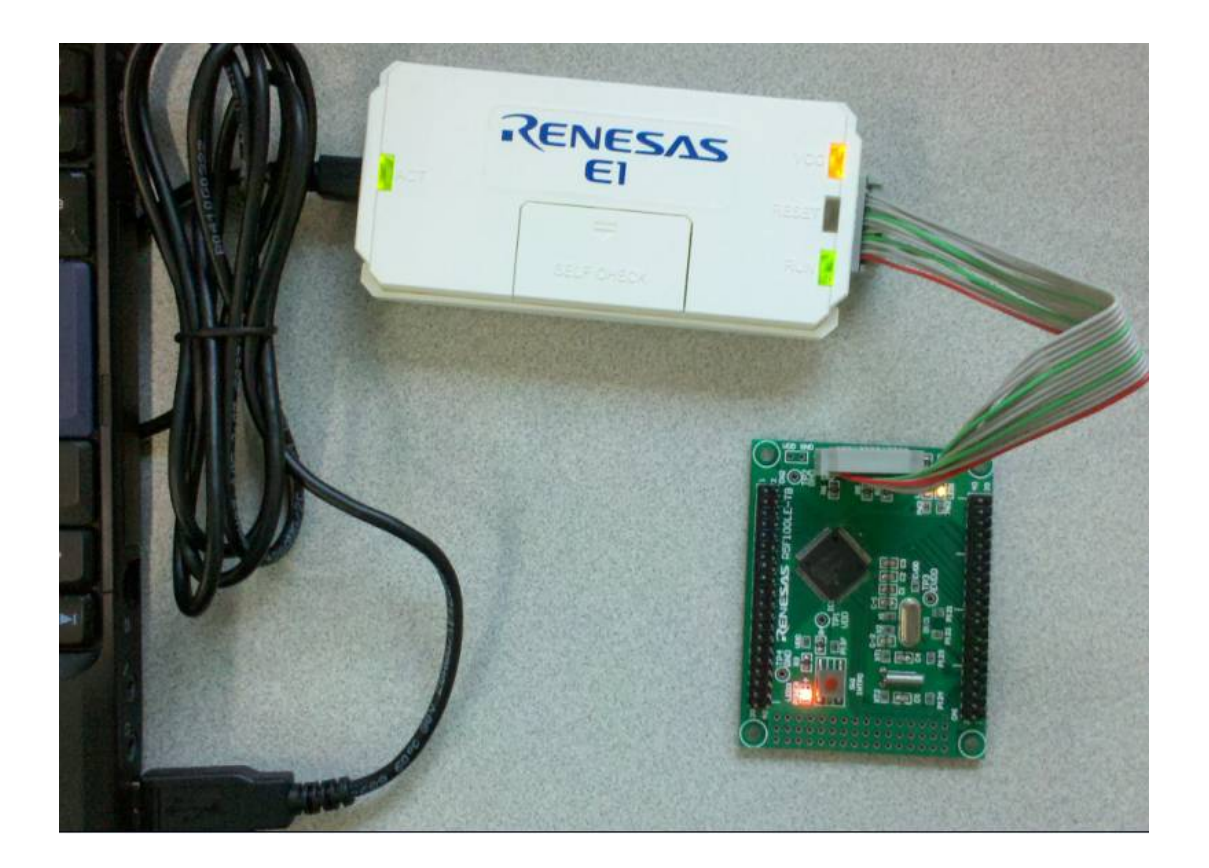

### E1工作在调试/编程模式时,与PC机及目标板的连接实例

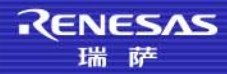

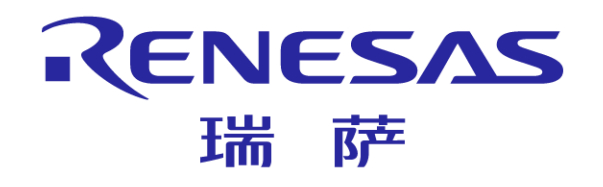

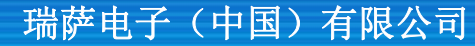

© 2011 Renesas Electronics (China) Co., Ltd. All rights reserved.